# Intégration de système de FireSIGHT avec ACS 5.x pour l'authentification d'utilisateur RADIUS

### Contenu

Introduction Conditions préalables Conditions requises Composants utilisés Configuration Configuration ACS 5.x Configurer des périphériques et des groupes de périphériques réseau de réseau Ajouter un groupe d'Idenity dans ACS Ajouter un utilisateur local à ACS Configurer la stratégie ACS Configurer la stratégie ACS Configuration de centre de Gestion de FireSIGHT Configuration de politique de système de gestionnaire de FireSIGHT Authentification externe d'enable Vérification Cisco relatif prennent en charge des discussions de la Communauté

# Introduction

Ce document décrit l'étape nécessaire de configuration pour intégrer un centre de Gestion de Cisco FireSIGHT (FMC) ou le périphérique géré de FirePOWER avec le Système de contrôle d'accès sécurisé Cisco 5.x (ACS) pour l'authentification à distance se connectent l'authentification de l'utilisateur de service d'utilisateur (RADIUS).

# Conditions préalables

### **Conditions requises**

Cisco vous recommande de prendre connaissance des rubriques suivantes :

- Configuration initiale de système et de périphérique géré de FireSIGHT par l'intermédiaire de GUI et/ou de shell
- Configurer des stratégies d'authentification et d'autorisation sur ACS 5.x
- La connaissance de base de RADIUS

### Composants utilisés

Les informations contenues dans ce document sont basées sur les versions de matériel et de logiciel suivantes :

- Système de contrôle d'accès sécurisé Cisco 5.7 (ACS 5.7)
- Centre 5.4.1 de gestionnaire de Cisco FireSIGHT

Au-dessus des versions sont les dernières versions disponibles actuellement. La caractéristique est prise en charge sur toutes les versions ACS 5.x et versions FMC 5.x.

Les informations contenues dans ce document ont été créées à partir des périphériques d'un environnement de laboratoire spécifique. Tous les périphériques utilisés dans ce document ont démarré avec une configuration effacée (par défaut). Si votre réseau est opérationnel, assurezvous que vous comprenez l'effet potentiel de toute commande.

### Configuration

Configuration ACS 5.x

Configurer des périphériques et des groupes de périphériques réseau de réseau

 Du GUI ACS, naviguez vers le groupe de périphériques réseau, cliquez sur en fonction le type de périphérique et créez un groupe de périphériques. Dans le tir d'écran d'exemple qui suit, le type de périphérique FireSIGHT a été configuré. Ce type de périphérique sera mis en référence dans la définition de règle de stratégie d'autorisation dans une étape postérieure. Cliquez sur Save.

| ▶ ♂ My Workspace                                                                                                    | Network Resources > Network Device Groups > Device Type > Edit: "Device Type:All Device Types:FireSight |
|----------------------------------------------------------------------------------------------------|----------------------------------------------------------------------------------------------------|
| <ul> <li>Network Resources</li> <li>Network Device Groups<br/>Location</li> <li>Device Type</li> <li>Network Devices and AAA Clients</li> <li>Default Network Device</li> </ul> | Device Group - General         Name:       FireSight         Description:                               |
| External Proxy Servers<br>OCSP Services                                                                                                    |                                                                                                    |
| Policy Elements     Access Policies                                                                                                    |                                                                                                    |
| Monitoring and Reports      System Administration                                                                                                    |                                                                                                    |

 Du GUI ACS, naviguez vers le groupe de périphériques réseau, cliquez sur en fonction les clients de NetwokDevices et d'AAA et ajoutez un périphérique. Fournissez un nom et une adresse IP descriptifs de périphérique. Le centre de Gestion de FireSIGHT est défini dans l'exemple ci-dessous.

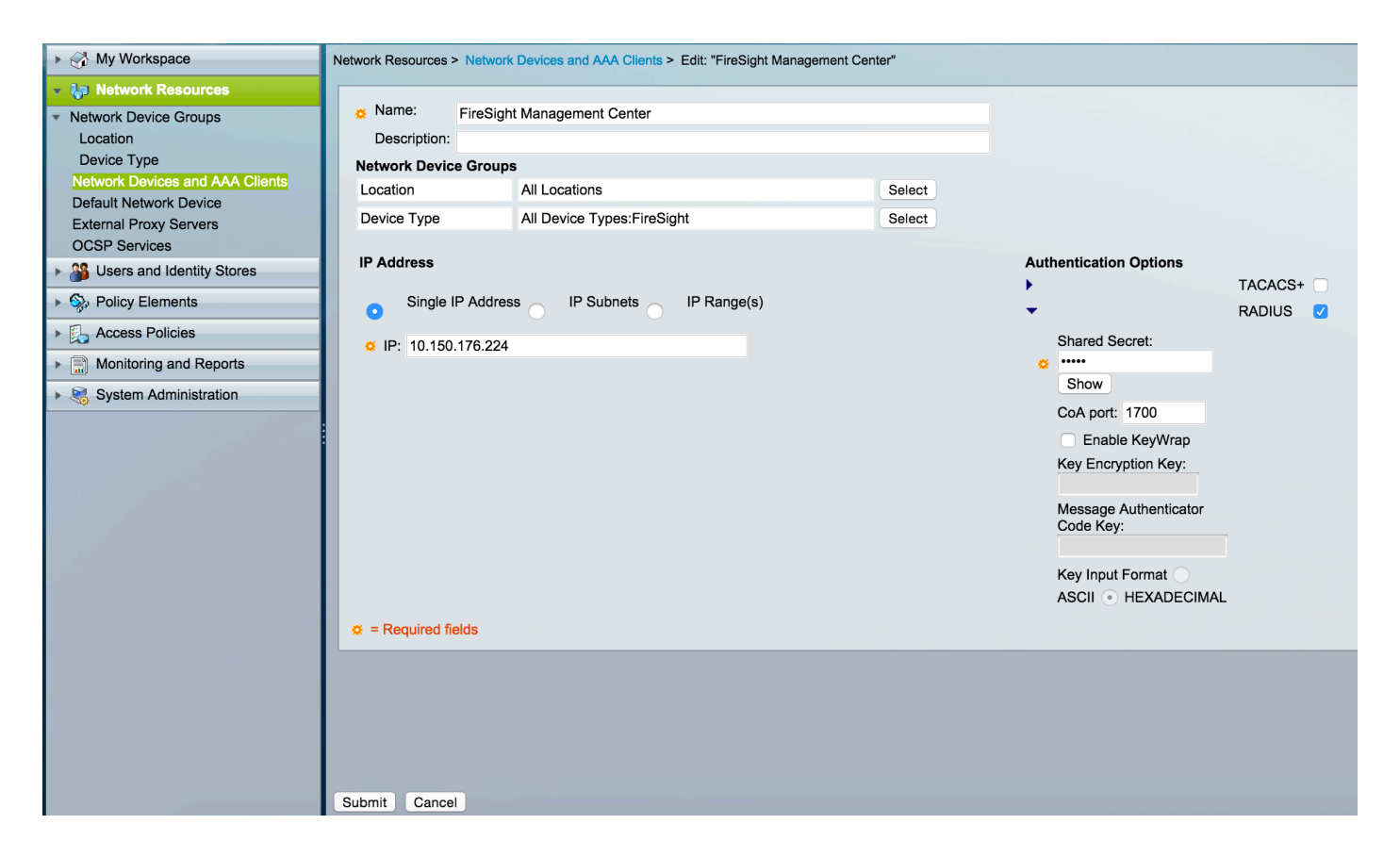

- Aux groupes de périphériques réseau, configurez le type de périphérique mêmes que le groupe de périphériques créé dans l'étape ci-dessus.
- Cochez la case à côté des options d'authentification, sélectionnez la case de RADIUS et introduisez la clé secrète partagée qui sera utilisée pour ce NAD. Notez la même chose la clé que secrète partagée sera utilisée de nouveau plus tard quand configurant le serveur de RADIUS au centre de Gestion de FireSIGHT. Pour passer en revue la valeur principale de texte brut, cliquez sur le bouton d'exposition. Cliquez sur Submit.
- Répétez les étapes ci-dessus pour tous les centres et périphériques gérés de Gestion de FireSIGHT qui exigeront l'authentification d'utilisateur RADIUS/autorisation pour l'accès GUI et/ou de shell.

#### Ajouter un groupe d'Idenity dans ACS

 Naviguez vers des utilisateurs et les mémoires d'identité, configurent le groupe d'identité. Dans cet exemple, le groupe d'identité créé est « administrateur de FireSIGHT ». Ce groupe sera lié au profil d'autorisation défini dans les étapes ci-dessous.

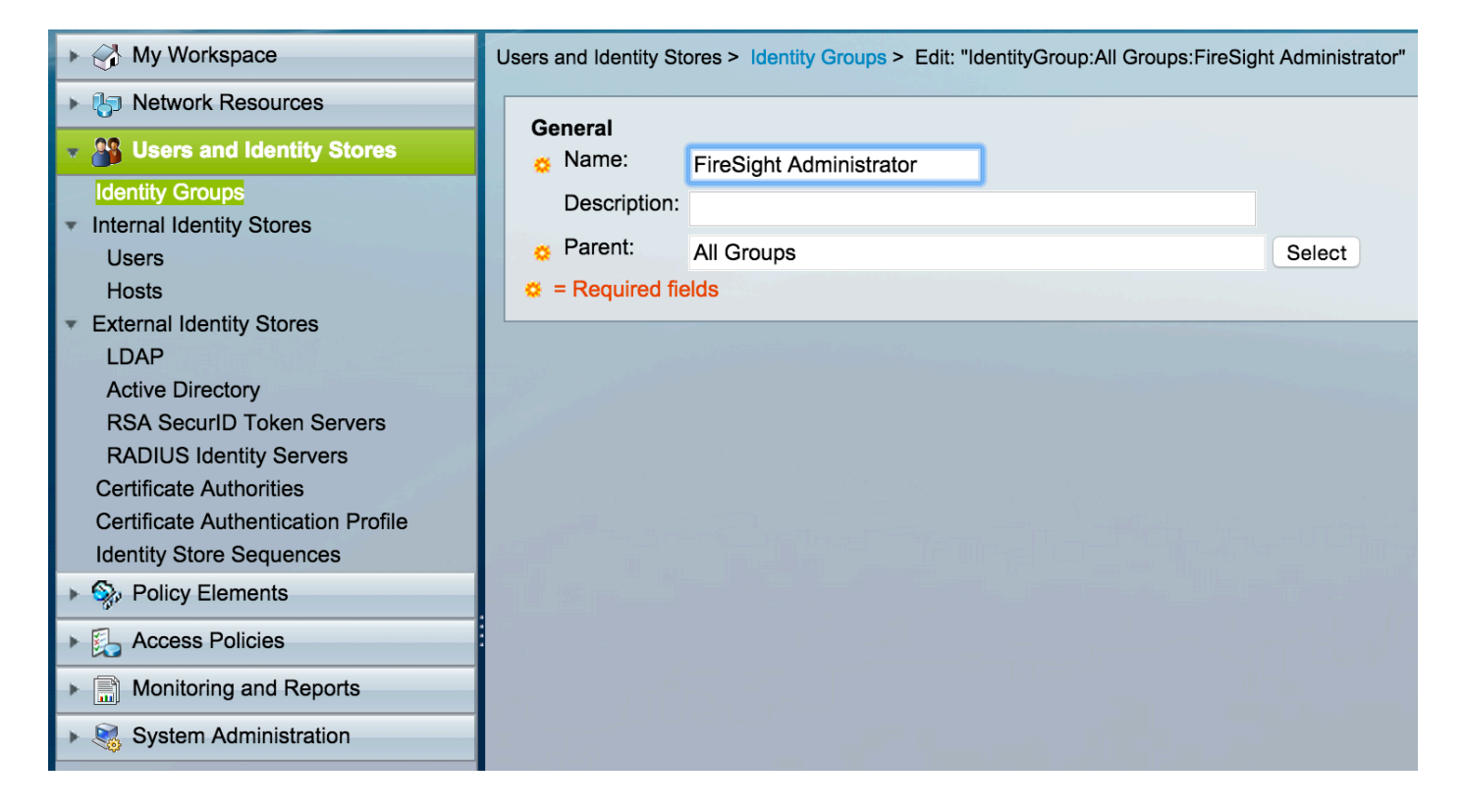

#### Ajouter un utilisateur local à ACS

 Naviguez vers des utilisateurs et les mémoires d'identité, configurent des utilisateurs dans la section interne de mémoires d'identité. Enter requried les informations pour la création d'utilisateur local, sélectionnent le groupe d'identité créé dedans au-dessus de l'étape et cliquent sur Submit.

| ► Solution My Workspace                                                                                                    | Users and Identity Stores > Internal Identity Stores > Users > Edit: "test"                                                                                                    |
|----------------------------------------------------------------------------------------------------|----------------------------------------------------------------------------------------------------|
| ► 🎝 Network Resources                                                                                                    |                                                                                                    |
| B Users and Identity Stores                                                                                                    | General City Entry 100                                                                                                    |
| Identity Groups                                                                                                    | • Name: test Status: Enabled • •                                                                                                    |
| <ul> <li>Internal Identity Stores</li> </ul>                                                                                                    | Description:                                                                                                    |
| Users                                                                                                    | C Identity Group: All Groups:FireSight Administrator Select                                                                                                    |
| Hosts                                                                                                    | Email                                                                                                    |
| <ul> <li>External Identity Stores</li> </ul>                                                                                                    | Address:                                                                                                    |
| LDAP                                                                                                    |                                                                                                    |
| Active Directory                                                                                                    | Account Disable                                                                                                    |
| RADIUS Identity Servers                                                                                                    | Disable Account if Date Exceeds: 2015-Nov-01 🧱 (yyyy-Mmm-dd)                                                                                                    |
| Certificate Authorities                                                                                                    | Disable account after 3 successive failed attempts                                                                                                    |
| Certificate Authentication Profile                                                                                                    |                                                                                                    |
| Identity Store Sequences                                                                                                    | Paseword Hash                                                                                                    |
| Policy Elements                                                                                                    | Applicable only for Internal Lisers to store password as bash                                                                                                    |
| Access Policies                                                                                                    | Enable Password Hash Authentication types CHAP/MSCHAP will not work if this option is enabled.                                                                                                    |
| Monitoring and Reports                                                                                                    |                                                                                                    |
| System Administration                                                                                                    | Password Lifetime                                                                                                    |
| the state of the second second s | Password Never Expired/Disabled: Overwrites user account blocking in case password expired/disabled                                                                                                    |
|                                                                                                    | User Information                                                                                                    |
|                                                                                                    | There are no additional identity attributes defined for user                                                                                                    |
|                                                                                                    | records                                                                                                    |
|                                                                                                    | Creation/Modification Information                                                                                                    |
|                                                                                                    | Date Wed Sep 02 13:15:56 UTC 2015<br>Created:                                                                                                    |
|                                                                                                    | Date Wed Sep 02 23:12:39 UTC 2015<br>Modified:                                                                                                    |
|                                                                                                    | Date Wed Sep 02 13:15:56 UTC 2015 Enabled:                                                                                                    |
|                                                                                                    | Image: Constraint of the second second secon |
|                                                                                                    | Submit Cancel                                                                                                    |

 Dans le GUI ACS, naviguez vers des éléments de stratégie > l'autorisation et des autorisations > des profils d'accès au réseau > d'autorisation. Créez un nouveau profil d'autorisation avec un nom descriptif. Dans l'exemple ci-dessous, la stratégie créée est administrateur de FireSIGHT.

| My Workspace                                                              | Policy Elements > Authorization and Permissions > Network Access > Authorization Profiles > Edit: "FireSight Administrator" |
|---------------------------------------------------------------------------|----------------------------------------------------------------------------------------------------|
| It is network Resources                                                   |                                                                                                    |
| Users and Identity Stores                                                 | General Common Tasks RADIUS Attributes                                                                                      |
| 🔹 🎭 Policy Elements                                                       | Name: FireSight Administrator                                                                                               |
| <ul> <li>Session Conditions</li> <li>Date and Time</li> </ul>             | ¢ = Required fields                                                                                                    |
| Custom <ul> <li>Network Conditions</li> </ul>                             |                                                                                                    |
| <ul> <li>Authorization and Permissions</li> <li>Network Access</li> </ul> |                                                                                                    |
| Authorization Profiles    Device Administration  Named Permission Objects |                                                                                                    |
| Access Policies                                                           |                                                                                                    |
| Monitoring and Reports                                                    |                                                                                                    |
| System Administration                                                     |                                                                                                    |

 Dans les attributs RADIUS tabulez, ajoutez l'attribut manuel pour autoriser le groupe d'identité créé ci-dessus et cliquez sur Submit

| ▶ 🖂 My Workspace                                                                                                    | Policy Elements > Authorization and Permissions > Network Access > Authorization Profiles > Edit: "FireSight Administrator"                                                                                                    |
|----------------------------------------------------------------------------------------------------|----------------------------------------------------------------------------------------------------|
| ► 🔚 Network Resources                                                                                                    |                                                                                                    |
| Users and Identity Stores                                                                                                    | General Common Tasks RADIUS Attributes                                                                                                    |
| Policy Elements                                                                                                    | Common Tasks Attributes                                                                                                    |
| <ul> <li>Session Conditions         <ul> <li>Date and Time</li> <li>Custom</li> <li>Network Conditions</li> </ul> </li> <li>Authorization and Permissions</li> <li>Network Access         <ul> <li>Authorization Profiles</li> <li>Device Administration</li> <li>Named Permission Objects</li> </ul> </li> <li>Cost Policies</li> <li>Monitoring and Reports</li> <li>System Administration</li> </ul> | Attribute     Type     Value       Manually Entered       Attribute     Type     Value       Class     String     Groups:FireSight Administrator                                                                                                    |
|                                                                                                    | Add A Edit V Replace A Delete   Dictionary Type: RADIUS-IETF Image: Class Select   Image: Organization of the state of the state of the st |

- Naviguez pour accéder à des stratégies > des services d'accès > l'accès au réseau > l'autorisation de par défaut et pour configurer une nouvelle stratégie d'autorisation pour les sessions de gestion de centre de Gestion de FireSIGHT. L'exemple ci-dessous utilise le NDG
  - : État de **groupe de type de périphérique** et d'**identité** pour apparier le groupe configuré de type de périphérique et d'identité dans les étapes ci-dessus.

• Cette stratégie est alors associée avec le profil d'autorisation d'administrateur de FireSIGHT configuré au-dessus de l'en conséquence. Cliquez sur **Submit**.

| ► → My Workspace                                                                                                    | Access Policies > Access Services > Default Network Access > Authorization                               |                   |  |  |
|----------------------------------------------------------------------------------------------------|----------------------------------------------------------------------------------------------------|-------------------|--|--|
| Network Resources                                                                                                    | Standard Policy Exception Policy                                                                         |                   |  |  |
| Users and Identity Stores                                                                                                    |                                                                                                    |                   |  |  |
| Sp Policy Elements                                                                                                    |                                                                                                    |                   |  |  |
| 👻 🌉 Access Policies                                                                                                    |                                                                                                    |                   |  |  |
| Access Services     Service Selection Rules                                                                                                    | Status Name NDG:Device Type Identity Group Authorization P                                               | Hit Count rofiles |  |  |
| Default Device Admin                                                                                                    | 1 O O Rule-1 in All Device Types:FireSight in All Groups:FireSight Administrator FireSight Administrator | inistrator 7      |  |  |
| <ul> <li>Default Network Access<br/>Identity<br/>Authorization</li> <li>Max User Session Policy<br/>Max Session User Settings<br/>Max Session Group Settings</li> <li>Max Login Failed Attempts Policy<br/>Max Login Failed Attempts Group Sett</li> <li>Monitoring and Reports</li> <li>System Administration</li> </ul> |                                                                                                    |                   |  |  |

#### Configuration de centre de Gestion de FireSIGHT

Configuration de politique de système de gestionnaire de FireSIGHT

- Ouvrez une session à FireSIGHT MC et naviguez vers le système > les gens du pays > la gestion des utilisateurs. Cliquez sur en fonction le clic de tableau d'authentification externe + créent le bouton d'objet d'authentification pour ajouter un nouveau serveur de RADIUS pour l'authentification de l'utilisateur/autorisation.
- RADIUS choisi pour la méthode d'authentification. Écrivez un nom descriptif pour le serveur de RADIUS. Clé écrivez le nom d'hôte/adresse IP et de RADIUS secret. La clé secrète devrait apparier la clé précédemment configurée sur ACS. Écrivez sur option un nom d'hôte de serveur ACS/adresse IP de sauvegarde si on existe.

Local & User Management Undates Licens

|       |            |                            |               |    |                  | opaatoo |  |
|-------|------------|----------------------------|---------------|----|------------------|---------|--|
| Users | User Roles | External Authentication    |               |    |                  |         |  |
|       |            |                            |               |    |                  |         |  |
|       |            | External Authentication Ob | ject          |    |                  |         |  |
|       |            | Authentication Method      | RADIUS ᅌ      |    |                  |         |  |
|       |            | Name *                     | ACS           |    |                  |         |  |
|       |            | Description                |               |    |                  |         |  |
|       |            |                            |               |    |                  |         |  |
|       |            | Primary Server             |               |    |                  |         |  |
|       |            | Host Name/IP Address *     | 172.18.75.172 | ex | . IP or hostname |         |  |
|       |            | Port *                     | 1812          |    |                  |         |  |
|       |            | RADIUS Secret Key          | ••••          |    |                  |         |  |
|       |            |                            |               |    |                  |         |  |
|       |            | Backup Server (Optional)   |               |    |                  |         |  |
|       |            | Host Name/IP Address       |               | e  | . IP or hostname |         |  |
|       |            | Port                       | 1812          |    |                  |         |  |
|       |            | RADIUS Secret Key          |               |    |                  |         |  |
|       |            |                            |               |    |                  |         |  |

 Sous la section de paramètres de RADIUS-particularité, dans cet exemple, le Class=Groups : La valeur d'administrateur de FireSIGHT est tracée au groupe d'administrateur de FireSIGHT. C'est la valeur qu'ACS renvoie en tant qu'élément de l'ACCESS-ACCEPT.

Cliquez sur la **sauvegarde** pour sauvegarder la configuration ou pour procéder à la section de vérifier ci-dessous au test d'authentification à ACS.

## RADIUS-Specific Parameters

| Timeout (Seconds) | 30                                      |
|-------------------|-----------------------------------------|
| Retries           | 3                                       |
| Access Admin      |                                         |
| Administrator     | Class=Groups:FireSight<br>Administrator |

 Sous le filtre d'Access de shell, écrivez une virgule liste séparée d'utilisateurs pour limiter des sessions shell/SSH.

| Shell Access Filter                     |                     |
|-----------------------------------------|---------------------|
| Administrator Shell Access<br>User List | user1, user2, user3 |

#### Authentification externe d'enable

En conclusion, terminez-vous ces étapes afin d'activer l'authentification externe sur le FMC :

- 1. Naviguez vers le système > la stratégie de gens du pays > de système.
- 2. Authentification externe choisie sur le panneau gauche.
- 3. Changez l'état à activer (désactivé par défaut).
- 4. Activez le serveur ajouté ACS RADIUS.
- 5. Sauvegardez la stratégie et réappliquez la stratégie sur l'appliance.

### Vérification

 Pour tester l'authentification de l'utilisateur contre ACS, faites descendre l'écran à la section supplémentaire de paramètres de test et écrivez un nom d'utilisateur et mot de passe pour l'utilisateur ACS. Test de clic. Un essai réussi aura comme conséquence un succès vert : Message complet de test en haut de la fenêtre du navigateur.

### Additional Test Parameters

User Name

Password

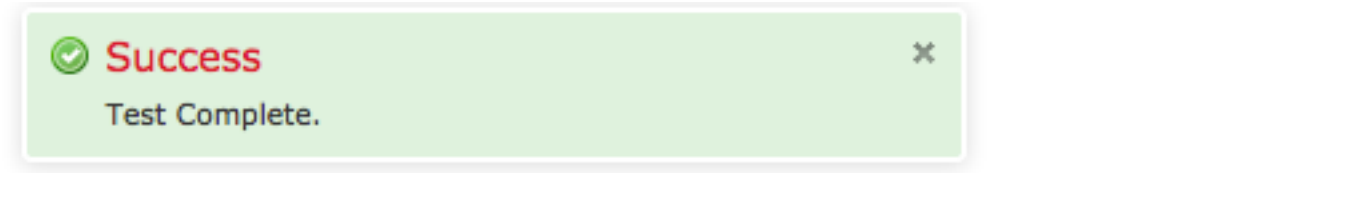

 Pour visualiser les résultats du test d'authentification, aller à la section de sortie de test et cliquer sur la flèche noire à côté des détails d'exposition. Dans le tir d'écran d'exemple cidessous, notez le « radiusauth - réponse : [Class=Groups : Administrateur de FireSIGHT] » valeur reçue d'ACS. Ceci devrait apparier la valeur de classe associée avec le groupe configuré local de FireSIGHT sur FireSIGHT MC ci-dessus. Cliquez sur Save.

| Test Output     |                                                                                                    |
|-----------------|----------------------------------------------------------------------------------------------------|
| Show Details    | •                                                                                                    |
| User Test       | check_auth_radius: szUser: test<br>RADIUS config file: /var/tmp/_bcEn4h_wF/radiusclient_0.conf<br>radiusauth - response: [User-Name=test]<br>radiusauth - response: [Class=Groups:FireSight Administrator]<br>radiusauth - response: [Class=CACS:acs/229310634/47]<br>"test" RADIUS Authentication OK<br>check_is_radius_member attrib match found: [Class=Groups:FireSight Administrator] - [Class=Groups:FireSight Administrator] *********<br>role_bee2eb18-e129-11df-a04a-42c66f0a3b36: |
| *Required Field |                                                                                                    |
|                 | Save Test Cancel                                                                                                    |